## DEC 2000 Model 300 AXP

## Upgrade Information

Order Number: EK-D23AX-UP. A01

Digital Equipment Corporation Maynard, Massachusetts

#### First Printing, December 1993

Digital Equipment Corporation makes no representations that the use of its products in the manner described in this publication will not infringe on existing or future patent rights, nor do the descriptions contained in this publication imply the granting of licenses to make, use, or sell equipment or software in accordance with the description.

Possession, use, or copying of the software described in this publication is authorized only pursuant to a valid written license from Digital or an authorized sublicensor.

© Digital Equipment Corporation 1993. All Rights Reserved.

The following are trademarks of Digital Equipment Corporation: Alpha AXP, AXP, Bookreader, DEC, DECaudio, DECchip, DECconnect, DEC GKS, DECpc, DEC PHIGS, DECstation, DECsystem, DECsystem 3100, DECwindows, DECwrite, DELNI, Digital, MicroVAX, MicroVAX I, MicroVAX II, OpenVMS, RX, ThinWire, TURBOchannel, ULTRIX, VAX, VAX DOCUMENT, VAXcluster, VAXstation, the AXP logo, and the DIGITAL logo.

Motif is a registered trademark of Open Software Foundation, Inc., licensed by Digital.

**FCC Notice:** This equipment has been tested and found to comply with the limits for a Class A digital device, pursuant to Part 15 of the FCC Rules. These limits are designed to provide reasonable protection against harmful interference when the equipment is operated in a commercial environment. This equipment generates, uses, and can radiate radio frequency energy and, if not installed and used in accordance with the instruction manual, may cause harmful interference to radio communications. Operation of this equipment in a residential area is likely to cause harmful interference, in which case users will be required to correct the interference at their own expense.

S2410

This document was prepared using VAX DOCUMENT Version 2.1.

## Contents

### 1 Options You Can Upgrade

| Purpose of Guide        | 1–1 |
|-------------------------|-----|
| Options You Can Upgrade | 1–1 |
| Warning                 | 1–2 |

## 2 Upgrading a DECsystem 5000 Model 133/150

| Topics Covered in This Chapter                      | 2–1 |
|-----------------------------------------------------|-----|
| Upgrade Procedure                                   | 2–1 |
| Step 1: If Your System Has Factory-Installed Drives | 2–1 |
| Step 2: Shut Down System                            | 2–2 |
| Step 3: Disconnect Cables                           | 2–2 |
| Step 4: Remove System Cover                         | 2–3 |
| Step 5: Remove Front Drive Panel                    | 2–4 |
| Step 6: Remove Removable Media Drives               | 2–5 |
| Step 7: Remove Fixed Disk Drives                    | 2–5 |
| Step 8: Set the SCSI IDs on the Drives              | 2–6 |
| Step 9: Install New Mounting Bracket                | 2–6 |
| Step 10: Complete the Upgrade                       | 2–6 |
| Step 11: Return Your DECsystem to Digital           | 2–6 |
|                                                     |     |

#### 3 Upgrading a DECstation 5000 Model 20/25/33/50

| Topics Covered in This Chapter                      | 3–1 |
|-----------------------------------------------------|-----|
| External Options Only                               | 3–1 |
| Upgrade Procedure                                   | 3–1 |
| Step 1: If Your System Has Factory-Installed Drives | 3–1 |
| Step 2: Shut Down System                            | 3–2 |
| Step 3: Disconnect Cables                           | 3–2 |
| Step 4: Complete the Upgrade                        | 3–3 |
| Step 5: Return Your DECstation to Digital           | 3–3 |
|                                                     |     |

## 4 Upgrading a DECsystem 3100

| 4–1 |
|-----|
| 4–1 |
| 4–1 |
| 4–1 |
| 4–2 |
| 4–2 |
| 4–3 |
| 4–3 |
| 4–3 |
| 4–3 |
|     |

### 5 Upgrading a DECsystem 5100

| Topics Covered in This Chapter                      | 5–1  |
|-----------------------------------------------------|------|
| Upgrade Procedure                                   | 5–1  |
| Step 1: If Your System Has Factory-Installed Drives | 5–1  |
| Step 2: Shut Down System                            | 5–2  |
| Step 3: Disconnect the Cables                       | 5–2  |
| Step 4: Remove System Cover                         | 5–3  |
| Step 5: Remove Upper Drive Mounting Panel           | 5–3  |
| Step 6: Remove EMI Shield, If Present               | 5–5  |
| Step 7: Remove Communications Option, If Present    | 5–7  |
| Step 8: Remove Lower Drive Mounting Panel           | 5–9  |
| Step 9: Remove Device                               | 5–10 |
| Step 10: Set SCSI IDs on Drives                     | 5–11 |
| Step 11: Install New Mounting Bracket               | 5–11 |
| Step 12: Complete the Upgrade                       | 5–11 |
| Step 13: Return Your DECsystem to Digital           | 5–11 |

### 6 Upgrading a DECsystem 5500

| Topics Covered in This Chapter                                                                                                    | 6–1         |
|----------------------------------------------------------------------------------------------------|-------------|
| Jpgrade Procedure                                                                                                    | 6–1         |
| Step 1: If Your System Has Factory-Installed Drives                                                                                             | 6–1         |
| Step 2: Shut Down System                                                                                                    | 6–2         |
| Step 3: Complete the Upgrade                                                                                                    | 6–4         |
| Step 4: Return Your DECsystem to Digital                                                                                                    | 6–4         |
| Step 1: If Your System Has Factory-Installed DrivesStep 2: Shut Down SystemStep 3: Complete the UpgradeStep 4: Return Your DECsystem to Digital | 6<br>6<br>6 |

#### 7 Upgrading a MicroVAX 3100 Model 30

| Topics Covered in This Chapter                      | 7–1 |
|-----------------------------------------------------|-----|
| Upgrade Procedure                                   | 7–1 |
| Step 1: If Your System Has Factory-Installed Drives | 7–1 |
| Step 2: Shut Down System                            | 7–2 |
| Step 3: Disconnect Cables                           | 7–2 |
| Step 4: Remove System Cover                         | 7–3 |
| Step 5: Remove Fixed Disk Drives                    | 7–3 |
| Step 6: Remove Removable-Media Drive                | 7–4 |
| Step 7: Set the SCSI IDs on the Drives              | 7–4 |
| Step 8: Install New Mounting Bracket                | 7–5 |
| Step 9: Complete the Upgrade                        | 7–5 |
| Step 10: Return Your MicroVAX System to Digital     | 7–5 |
|                                                     |     |

#### 8 Upgrading a MicroVAX 3300/3400

| Topics Covered in This Chapter          | 8–1 |
|-----------------------------------------|-----|
| Upgrade Procedure                       | 8–1 |
| Step 1: Move Tabletop Enclosure         | 8–1 |
| Step 2: Complete the Upgrade            | 8–1 |
| Step 3: Return Your MicroVAX to Digital | 8–1 |

## 9 Upgrading a VAX 11/7xx, MicroVAX 2000, MicroVAX I and II, DECsystem 5400

| No Options Can Be Upgraded                    | 9–1 |
|-----------------------------------------------|-----|
| Upgrade Procedure                             | 9–1 |
| Step 1: Return Your Current System to Digital | 9–1 |
| Step 2: Update Service Contract               | 9–1 |
| Step 2: Update Service Contract               | 9–1 |

#### 10 Upgrading a MicroVAX 3100 Model 40/80/90, VAX 4000 Model 100

| 10–1 |
|------|
| 10–1 |
| 10–1 |
| 10–2 |
| 10–2 |
| 10–2 |
| 10–3 |
| 10–4 |
| 10–4 |
|      |

| 10–5 |
|------|
| 10–5 |
| 10–5 |
| 10–5 |
|      |

## Figures

| 5–1 | Cables and Connectors                    | 5–7  |
|-----|------------------------------------------|------|
| 5–2 | Location of Captive Screws and Standoffs | 5–8  |
| 5–3 | Drive Mounting Panel                     | 5–10 |
| 6–1 | Keylock Positions                        | 6–3  |

# 1

## **Options You Can Upgrade**

| Purpose of<br>Guide        | The purpose of this guide is to tell customers and Digital<br>Services which options can be removed from the current system<br>and used, either internally or externally, in their DEC 2000<br>Model 300 AXP system. Step-by-step instructions are provided<br>for removing the options. |                                  |  |  |
|----------------------------|----------------------------------------------------------------------------------------------------|----------------------------------|--|--|
| Options You<br>Can Upgrade | The following devices are supported in the upgrade to the DEC 2000 Model 300 AXP:                                                                                                    |                                  |  |  |
|                            | RZ24L                                                                                                    | 245 MB 3.5-inch SCSI disk drive  |  |  |
|                            | RZ25                                                                                                    | 426 MB 3.5-inch SCSI disk drive  |  |  |
|                            | RZ26                                                                                                    | 1.05 GB 3.5-inch SCSI disk drive |  |  |
|                            | RRD42                                                                                                    | 600 MB CD-ROM                    |  |  |
|                            | TLZ06                                                                                                    | 4 GB tape drive                  |  |  |
|                            | TZK10                                                                                                    | 52 MB tape drive                 |  |  |
|                            | VRC16-HA                                                                                                    | Color monitor                    |  |  |
|                            | SZ12/RZ5x                                                                                                    | Dual drive expansion box         |  |  |
|                            | BA353                                                                                                    | Desktop expansion enclosure      |  |  |
|                            | BA350                                                                                                    | Pedestal expansion enclosure     |  |  |

Options You Can Upgrade

WarningAttach an antistatic wrist strap before you begin this upgrade.<br/>As you remove options from your system, place them on an<br/>antistatic mat.Static discharge can cause irreparable damage to options

Static discharge can cause irreparable damage to options modules.

## 2 Upgrading a DECsystem 5000 Model 133/150

#### Topics Covered in This Chapter

- Upgrading your system
- Removing drives
- Completing the upgrade

### **Upgrade Procedure**

| Step 1: If Your<br>System Has<br>Factory-Installed<br>Drives | If your DEC 2000 AXP system has factory-installed drives, you may need to change the SCSI IDs on the drives you are upgrading. |
|--------------------------------------------------------------|----------------------------------------------------------------------------------------------------|
|                                                              | To display the SCSI ID settings of the drives in your system:                                                                  |

1. Enter the command to shut down the software and put the system in console mode: shutdown -h now

2. Enter cnfg 3 at the console prompt (>>>). A screen similar to the following appears:

This display shows an RZ24 drive set to SCSI ID 2 and an RRD42 drive set to SCSI ID 5.

Write down the names of your system drives and SCSI ID settings here. You will need them for future use.

| Step 2: Shut | Turn off the system unit by pressing O on the On/Off switch on                                   |  |  |
|--------------|--------------------------------------------------------------------------------------------------|--|--|
| Down System  | the back of the system unit.                                                                     |  |  |
|              | <b>Caution:</b> After you turn off the system, wait 15 seconds before you unplug the power cord. |  |  |
| Step 3:      | Disconnect all the cables from the back of the system unit.                                      |  |  |
| Disconnect   | Disconnect the power cord from the wall outlet and then from                                     |  |  |
| Cables       | the system unit.                                                                                 |  |  |

Step 4: Remove System Cover

- 1. Loosen the captive screw on the back of the system unit. This captive screw can be loosened but not removed.
- 2. Grasp each side of the cover with your hands, and pull the cover straight toward the front about 5.5 cm (2 inches). Pull the cover up and set it aside.

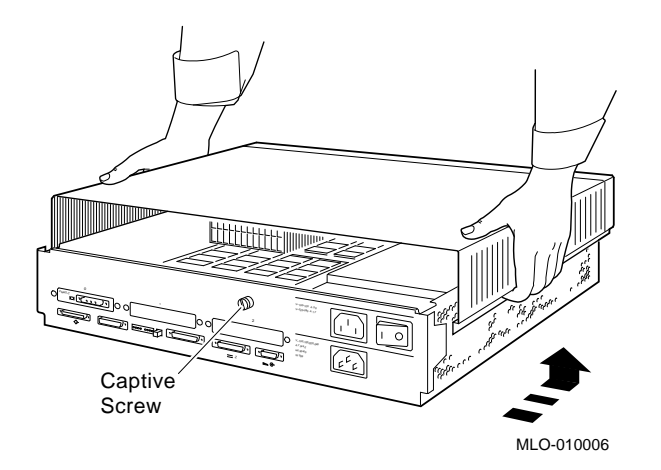

#### Step 5: Remove Front Drive Panel

- 1. Loosen the two captive screws that hold the front drive panel in place.
- 2. Loosen the two captive screws on the back of the drive bracket.
- 3. If there is a drive inside the bracket, disconnect the SCSI and power cables from the drive.

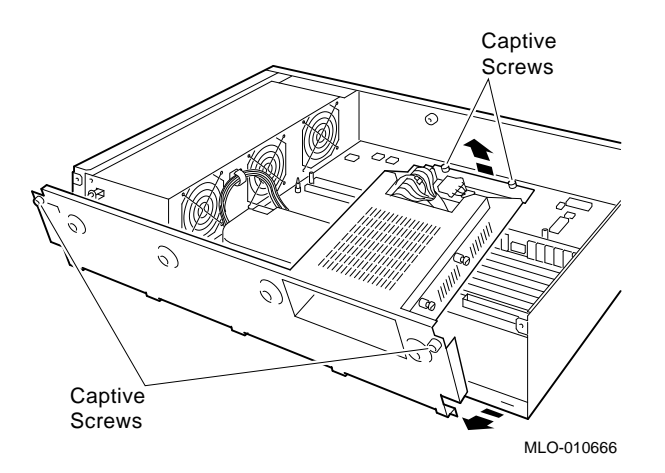

- 4. Pull up carefully from the back of the drive bracket. As you raise the end of the bracket, you can pull the disconnected ends of the cables through the cutout in the bracket.
- 5. Release the cables from the cable clamps on the inside of the front panel.
- 6. Set the front panel aside. Handle it carefully if it contains a drive.

Step 6: Remove Removable Media Drives

- 1. Loosen the captive screws on either side of the drive bracket.
- 2. Slide the drive out of the bracket and through the opening in the front panel.
- 3. Set the drive aside on an antistatic mat.

Step 7: Remove Fixed Disk Drives

- 1. Press down on the disk drive and unlock the sliding latch.
- 2. Lift the drive off the mounting post and out of the chassis cutouts.

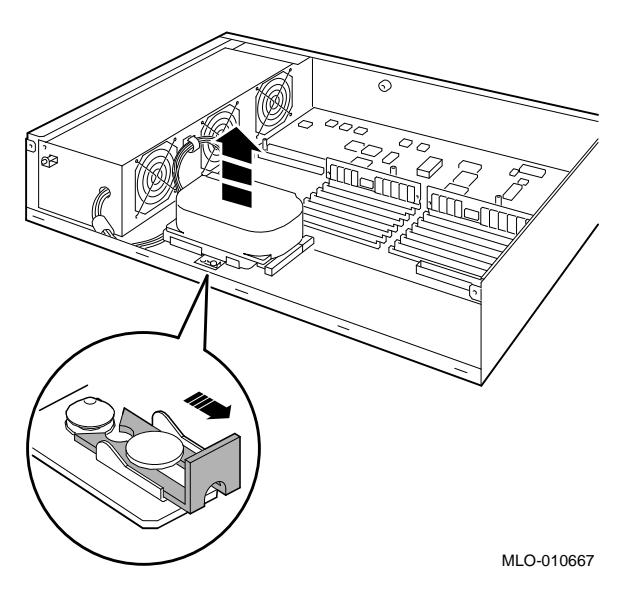

- 3. Unplug the power cable and SCSI cable from the drive. Pull on the SCSI cable connector flap to remove the connector.
- 4. Set the drives aside on an antistatic mat.
- 5. Put all the disconnected ends of the cables back into the system unit.
- 6. Remove all drive mounting brackets by removing the four screws that secure the drive to the mounting bracket.

| Step 8: Set the<br>SCSI IDs on the<br>Drives | If your DEC 2000 AXP system has a factory-installed disk drive,<br>it is set to SCSI ID 0. Check the SCSI ID settings you noted<br>earlier. If one of the drives you are upgrading is also set to SCSI<br>ID 0, change that setting.                                                                               |  |  |  |
|----------------------------------------------|----------------------------------------------------------------------------------------------------|--|--|--|
|                                              | Settings for drives can be found in the <i>DECpc AXP 150 and DEC 2000 Model 300 AXP Customer Technical Information.</i>                                                                                                    |  |  |  |
| Step 9: Install<br>New Mounting<br>Bracket   | You must install the mounting brackets included in your upgrade<br>kit onto the drives you remove from your current system.<br>Instructions for installing the mounting brackets are in the<br>DECpc AXP 150 and DEC 2000 Model 300 AXP Customer<br>Technical Information.                                         |  |  |  |
| Step 10:<br>Complete the<br>Upgrade          | 1. Instructions for installing options that you have removed from your current system can be found in the <i>DECpc AXP 150 and DEC 2000 Model 300 AXP Customer Technical Information.</i> Follow the instructions in the <i>DECpc AXP 150 and DEC 2000 Model 300 AXP User Information</i> to complete the upgrade. |  |  |  |
|                                              | 2. Update the customer service contract to the DEC 2000 Model 300 AXP system.                                                                                                    |  |  |  |
| Step 11:<br>Return Your                      | Return your DECsystem and any devices that are not upgradeable to Digital.                                                                                                    |  |  |  |
| DECsystem to<br>Digital                      | 1. Pack the DECsystem and devices securely in packing material.                                                                                                    |  |  |  |
|                                              | 2. Attach the return-address label that was in your upgrade kit.                                                                                                    |  |  |  |

# Upgrading a DECstation 5000 Model 20/25/33/50

3

| Topics Covered<br>in This Chapter | <ul><li>Upgrading your system</li><li>Completing the upgrade</li></ul>                                          |
|-----------------------------------|----------------------------------------------------------------------------------------------------|
| External<br>Options Only          | You can only upgrade expansion boxes from your DECstation 5000 Model 20/25/33/50 to the DEC 3000 Model 300 AXP. |

## **Upgrade Procedure**

| Step 1: If Your<br>System Has<br>Factory-Installed<br>Drives | If your DEC 3000 AXP system has factory-installed drives,<br>you may need to change the SCSI IDs on the drives you are<br>upgrading. |  |  |
|--------------------------------------------------------------|----------------------------------------------------------------------------------------------------|--|--|
|                                                              | To display the SCSI ID settings of the drives in your expansion box:                                                                 |  |  |
|                                                              | 1 Enter the command to shut down the software and put the                                                                            |  |  |

1. Enter the command to shut down the software and put the system in console mode: shutdown -h now

2. Enter cnfg 3 at the console prompt (>>>). A screen similar to the following appears:

| >>> CI | nfg 3 |      |         |      |         |         |
|--------|-------|------|---------|------|---------|---------|
| 3:     | KNO2  | DEC  | Vn.n    | TCF0 |         | (12 MB) |
|        | DEV   | PID  | VID     | REV  | SCSI II | )       |
|        | rz2   | RZ24 | (C) DEC | 0700 | DIR     |         |
|        | rz5   | RX26 | (C) DEC | 0700 | SEQ     |         |

This display shows an RZ24 drive set to SCSI ID 2 and an RX26 drive set to SCSI ID 5.

Write down the names of your system drives and SCSI ID settings here. You will need them for future use.

| Step 2: Shut<br>Down System     | Turn off the system unit by pressing O on the On/Off switch on the back of the system unit.      |  |  |
|---------------------------------|--------------------------------------------------------------------------------------------------|--|--|
|                                 | Disconnect the power cord from the wall outlet and then from the system unit.                    |  |  |
|                                 | <b>Caution:</b> After you turn off the system, wait 15 seconds before you unplug the power cord. |  |  |
| Step 3:<br>Disconnect<br>Cables | Disconnect all the cables from the back of the system unit.                                      |  |  |

| Step 4:<br>Complete the<br>Upgrade                 | 1. Instructions for installing options that you have removed<br>from your current system can be found in the <i>DECpc AXP</i><br><i>150 and DEC 3000 Model 300 AXP Customer Technical</i><br><i>Information.</i> Follow the instructions in the <i>DECpc AXP 150</i><br><i>and DEC 3000 Model 300 AXP User Information</i> to complete<br>the upgrade. |  |  |
|----------------------------------------------------|----------------------------------------------------------------------------------------------------|--|--|
|                                                    | 2. Update the customer service contract to the DEC 3000 Model 300 AXP system.                                                                                                    |  |  |
| Step 5:<br>Return Your<br>DECstation to<br>Digital | Return your DECstation and any devices that are not upgradeable to Digital.                                                                                                    |  |  |
|                                                    | 1. Pack the DECstation and devices securely in packing material.                                                                                                    |  |  |
|                                                    | 2. Attach the return-address label that was in your upgrade kit.                                                                                                    |  |  |

# 4

## **Upgrading a DECsystem 3100**

| Topics Covered<br>in This Chapter | <ul><li>Upgrading your system</li><li>Completing the upgrade</li></ul> |
|-----------------------------------|------------------------------------------------------------------------|
| External                          | You can only upgrade expansion boxes from your                         |
| Options Only                      | DECsystem 3100 to the DEC 2000 Model 300 AXP.                          |

## **Upgrade Procedure**

| Step 1: If Your<br>System Has<br>Factory-Installed<br>Drives | If your DEC 2000 AXP system has factory-installed drives,<br>you may need to change the SCSI IDs on the drives you are<br>upgrading. |  |  |
|--------------------------------------------------------------|----------------------------------------------------------------------------------------------------|--|--|
|                                                              | To display the SCSI ID settings of the drives in your expansion box:                                                                 |  |  |

1. Enter the following command to shut down the software and put the system in console mode: shutdown -h now

2. Enter test -c at the console prompt (>>>). A screen similar to the following appears:

|                             | >>> test                                                                                                 | -C                                                                                                    |                                                |        |                  |
|-----------------------------|----------------------------------------------------------------------------------------------------|----------------------------------------------------------------------------------------------------|------------------------------------------------|--------|------------------|
|                             | •                                                                                                    |                                                                                                    |                                                |        |                  |
|                             | Unit(2)                                                                                                  | Device type 0 DISK<br>RME<br>Version<br>Response data format<br>Additional length<br>Vendor<br>Product identification<br>Firmware revision level | 0x0<br>1<br>1 CCS<br>31<br>DEC<br>RZ24<br>0700 | (C)    | DEC              |
|                             | Unit(0)                                                                                                  | Device type 0 DISK<br>RME<br>Version<br>Response data format<br>Additional length<br>Vendor<br>Product identification<br>Firmware revision level | 0x0<br>1<br>1 CCS<br>31<br>DEC<br>RZ24<br>0700 | (C)    | DEC              |
|                             | >>                                                                                                    |                                                                                                    |                                                |        |                  |
|                             | This disj<br>set to SC                                                                                   | play shows one RZ24 set to<br>CSI ID 2.                                                                                                    | SCSI I                                         | D 0 ar | nd a second RZ24 |
|                             | Write down the names of your system drives and SCSI ID settings here. You will need them for future use. |                                                                                                    |                                                |        |                  |
| Step 2: Shut<br>Down System | Turn off<br>wall out                                                                                     | the system unit. Disconne<br>let and then from the syste                                                                                         | ect the p<br>em unit.                          | ower   | cord from the    |
|                             | <b>Caution:</b> After you turn off the system, wait 15 seconds before you unplug the power cord.         |                                                                                                    |                                                |        |                  |

**Step 3:** Disconnect all the cables from the back of the system unit.

Disconnect Cables

| Step 4: Set<br>SCSI IDs on                        | If your DEC 2000 AXP system has a factory-installed disk drive, it is set to SCSI ID 0.                                                                                                    |  |  |  |  |
|---------------------------------------------------|----------------------------------------------------------------------------------------------------|--|--|--|--|
| Drives                                            | Check the SCSI ID settings you noted earlier. If one of the drives you are upgrading is set to SCSI ID 0, then change that setting. SCSI settings can be found in the <i>DECpc AXP 150 and DEC 2000 Model 300 AXP Customer Technical Information</i> . |  |  |  |  |
| Step 5:<br>Complete the<br>Upgrade                | Follow the instructions found in the <i>DECpc AXP 150 and DEC 2000 Model 300 AXP Customer Technical Information</i> and <i>DECpc AXP 150 and DEC 2000 Model 300 AXP User Information</i> to complete the upgrade.                                      |  |  |  |  |
| Step 6:<br>Return Your<br>DECsystem to<br>Digital | <ul><li>Return your DECsystem and any devices that are not upgradeable to Digital.</li><li>1. Pack the DECsystem and devices securely in packing material.</li></ul>                                                                                   |  |  |  |  |
|                                                   | 2. Attach the return-address label that was in your upgrade kit.                                                                                                    |  |  |  |  |
| Step 7: Update<br>Service<br>Contract             | Update the customer service contract to the DEC 2000 Model 300 AXP system.                                                                                                    |  |  |  |  |

# **5** Upgrading a DECsystem 5100

## Topics Covered in This Chapter

- Upgrading your system
- Removing drives
- Completing the upgrade

| Step 1: If Your<br>System Has<br>Factory-Installed | If your DEC 2000 AXP system has factory-installed drives,<br>you may need to change the SCSI IDs on the drives you are<br>upgrading. |                                                                                                    |                                        |                                     |     |                                                |                                |
|----------------------------------------------------|----------------------------------------------------------------------------------------------------|----------------------------------------------------------------------------------------------------|----------------------------------------|-------------------------------------|-----|------------------------------------------------|--------------------------------|
| Drives                                             | To display the SCSI ID settings of the drives in your DECsystem:                                                                     |                                                                                                    |                                        |                                     |     |                                                |                                |
|                                                    | 1.                                                                                                    | 1. Enter the command to shut down the software and put the system in console mode: shutdown -h now |                                        |                                     |     |                                                |                                |
|                                                    | 2. Enter conf -s at the console prompt (>>>). A screen similar to the following appears:                                             |                                                                                                    |                                        |                                     |     |                                                |                                |
|                                                    | >>><br>scsi<br>ur                                                                                                    | conf -s<br>periph<br>it typ<br>0 dis<br>3 dis<br>5 tap<br>7 hos                                    | erals<br>e<br>k<br>k<br>e<br>t adapter | product<br>RZ56 (C)<br>RZ24<br>TZ30 | DEC | removable/fixed<br>fixed<br>fixed<br>removable | capacity<br>634 MBs<br>209 MBs |

|                                     | This display shows an RZ56 set to SCSI ID 0, an RZ24 set to SCSI ID 3, and a TZ30 set to SCSI ID 5.      |
|-------------------------------------|----------------------------------------------------------------------------------------------------|
|                                     | Write down the names of your system drives and SCSI ID settings here. You will need them for future use. |
|                                     |                                                                                                    |
|                                     |                                                                                                    |
| Step 2: Shut<br>Down System         | Set the On/Off switch on the back of the system unit to the off (O) position.                            |
|                                     | <b>Caution:</b> After you turn off the system, wait 15 seconds before you unplug the power cord.         |
| Step 3:<br>Disconnect the<br>Cables | Disconnect all the cables connected to the system unit.                                                  |

Step 4: Remove System Cover

- 1. Loosen the two cover screws on the back of the system unit.
- 2. Slide the cover forward, and up, off the system unit.

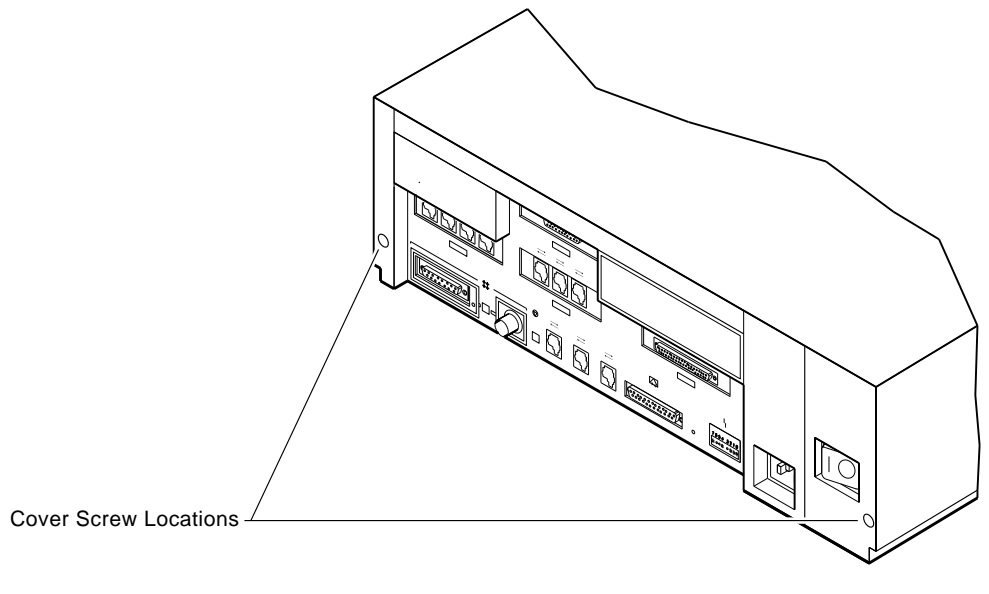

RE\_EN05175A\_90

Step 5: Remove Upper Drive Mounting Panel

Depending on your system configuration, the upper drive mounting panel can contain one, two, or three hard disk drives. These drives can be either RZ23 or RZ24 disk drives.

To remove the upper drive mounting panel:

- 1. Disconnect the power cable and the SCSI cable from the drives on the upper mounting panel.
- 2. Loosen the four captive screws located on the upper drive mounting panel.

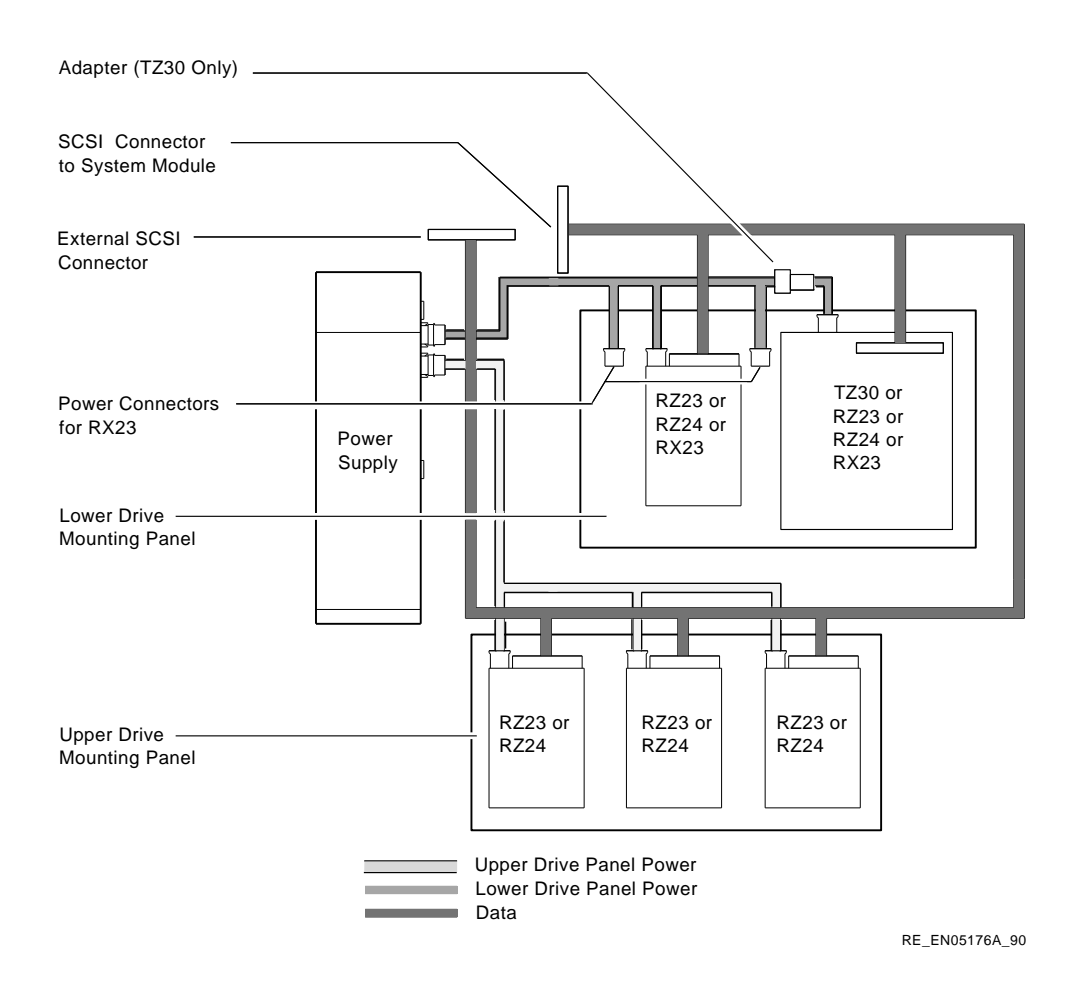

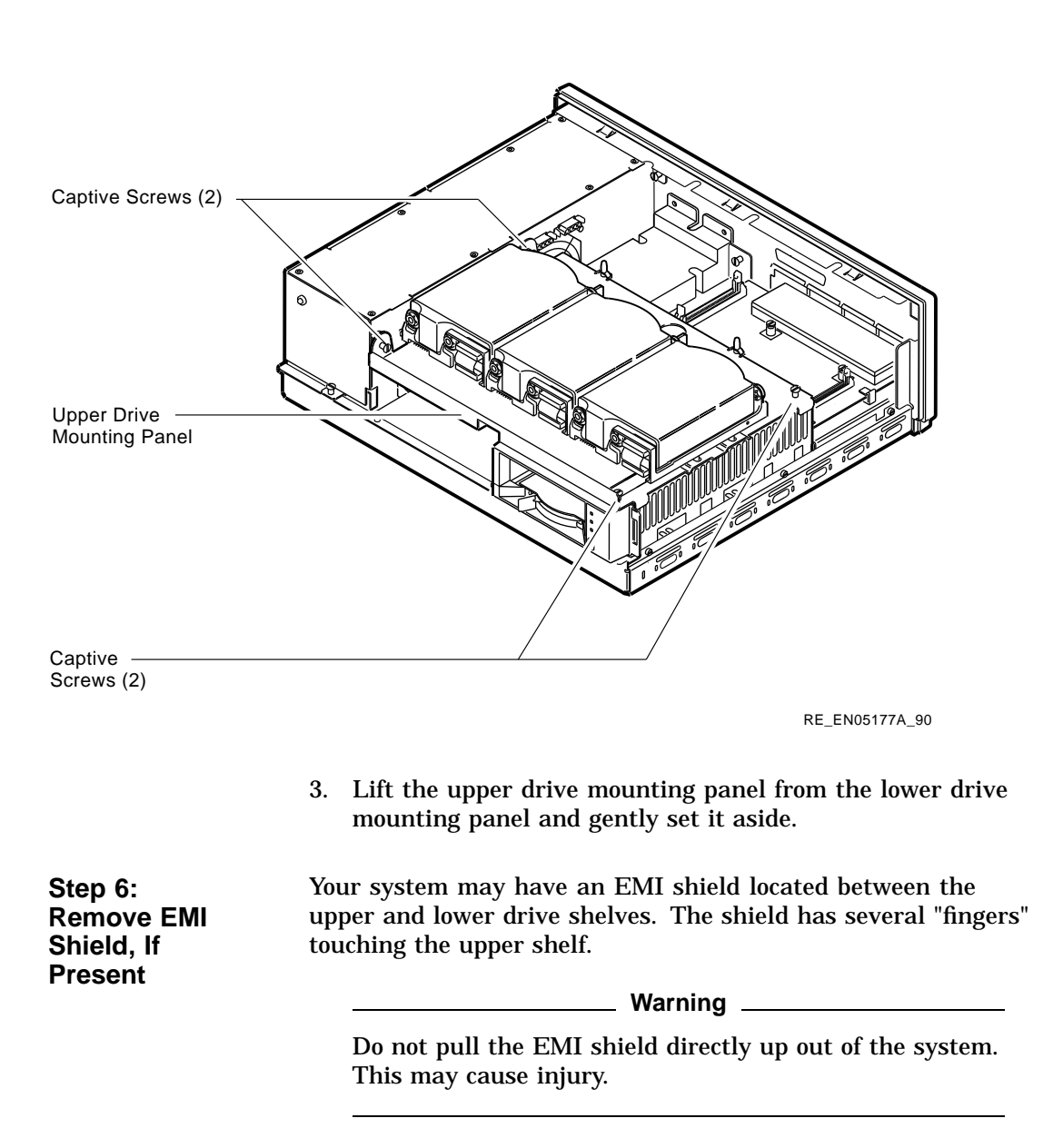

To remove the shield from the lower shelf:

1. From the front of the enclosure, grasp the shield with both hands near the middle and gently pull it forward (towards the devices on the lower shelf, if present).

Lift the shield toward the front of the enclosure, simultaneously pulling forward to release the two tabs under the shelf.

2. Remove the SCSI and power cables from the slots in the EMI shield. Set the shield aside.

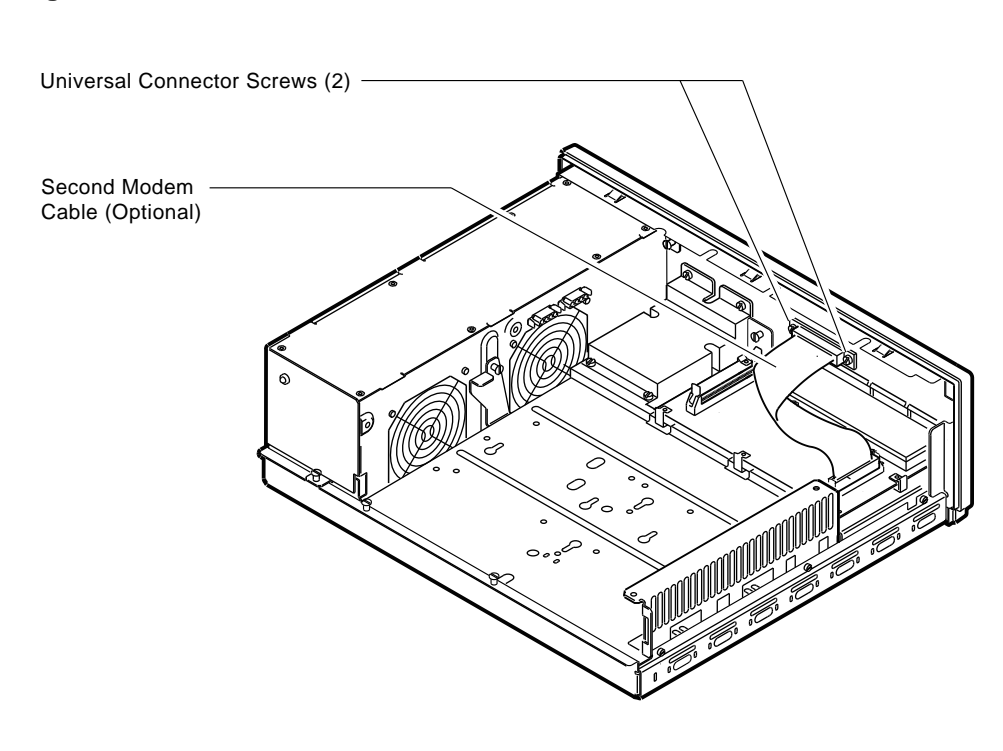

#### Figure 5–1 Cables and Connectors

RE\_EN05178A\_90

| Step 7:<br>Remove            | Your system may have a communications option installed on the lower drive shelf.                           |  |  |  |
|------------------------------|----------------------------------------------------------------------------------------------------|--|--|--|
| Communications<br>Option. If | To remove this option:                                                                                     |  |  |  |
| Present                      | 1. Disconnect the cable from the second modem port connector on the option.                                |  |  |  |
|                              | 2. Remove the two universal connector screws, and then remove the second modem cable from the system unit. |  |  |  |

- 3. Disconnect the signal cable from the system module.
- 4. Unscrew the three captive screws on the communications module.

5. Release the communications module from the five standoffs and remove it from the system unit.

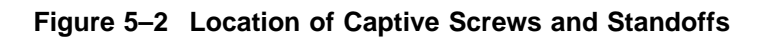

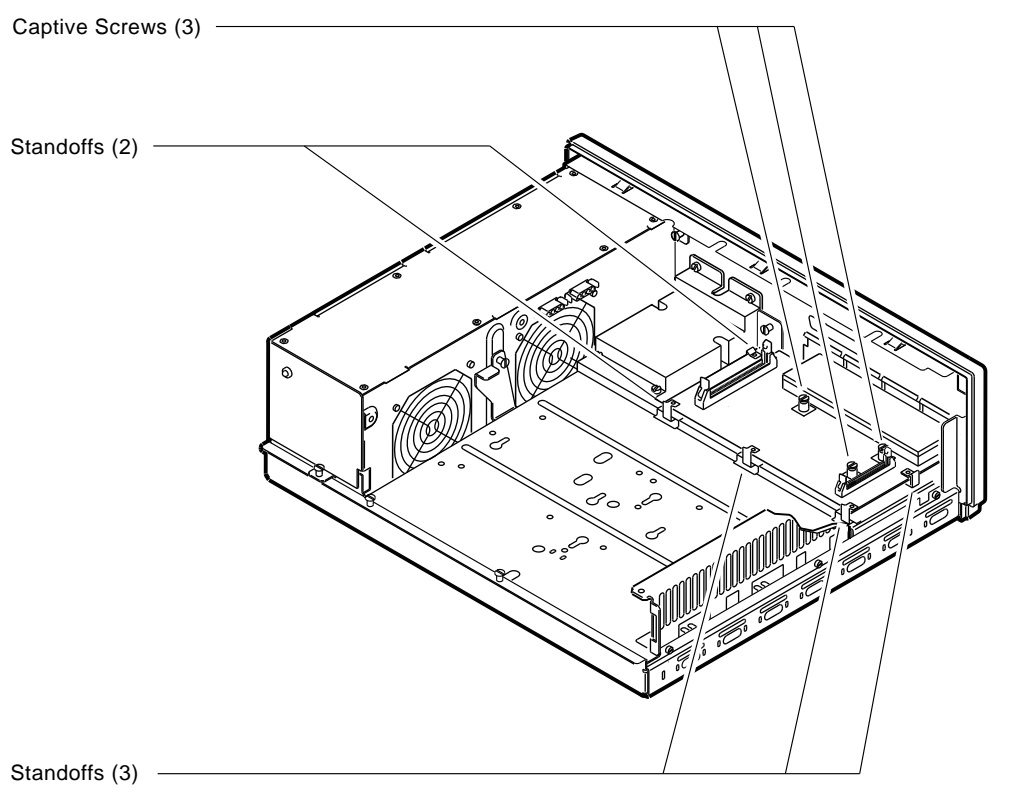

RE\_EN05179A\_90

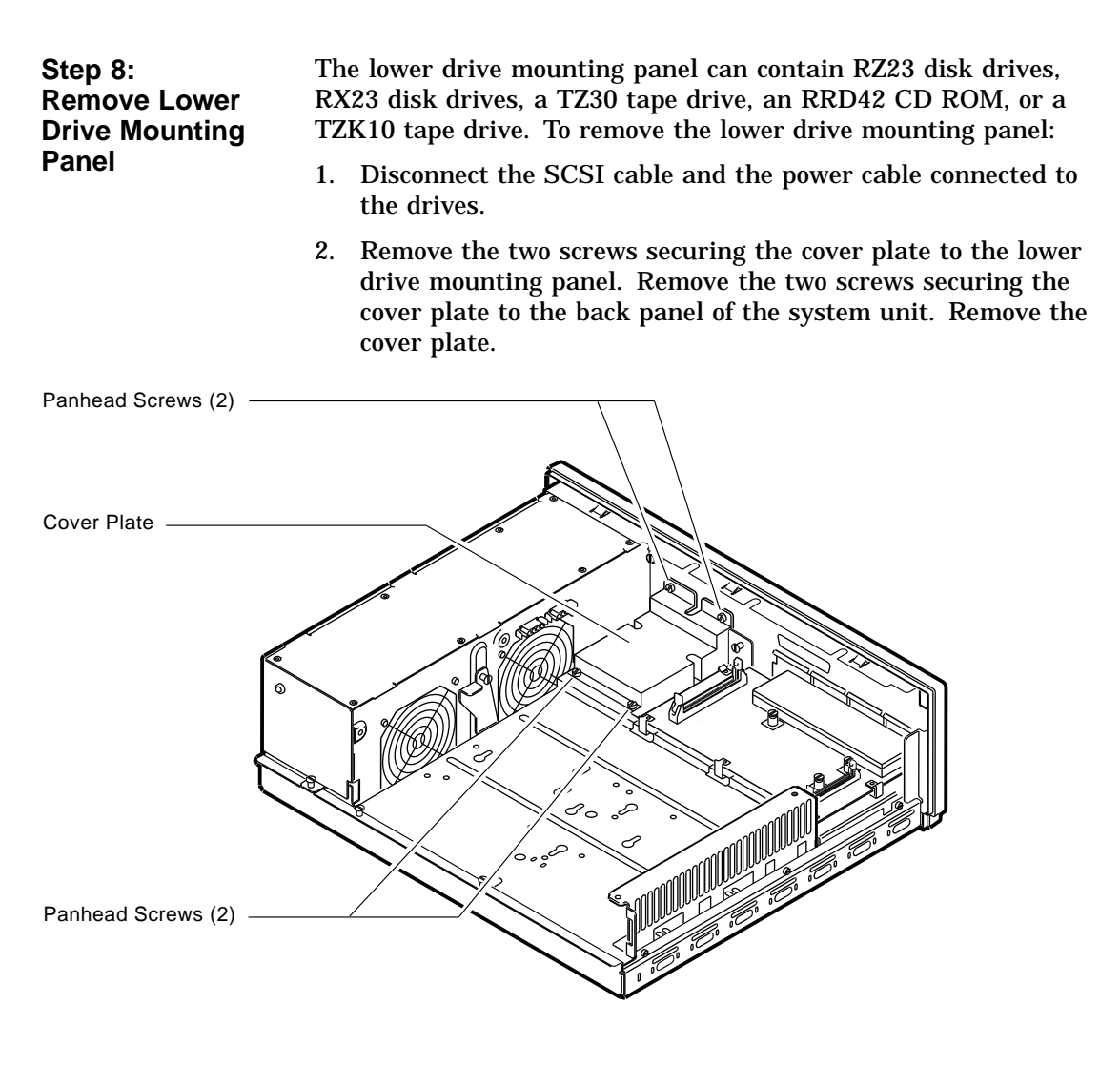

RE\_EN05180A\_90

3. Loosen the four captive screws on the lower drive mounting panel. Two are located near the back panel. Two are located near the power supply. Loosen the three screws on the right side of the panel. Slide the panel forward and away from the system unit.

#### Figure 5–3 Drive Mounting Panel

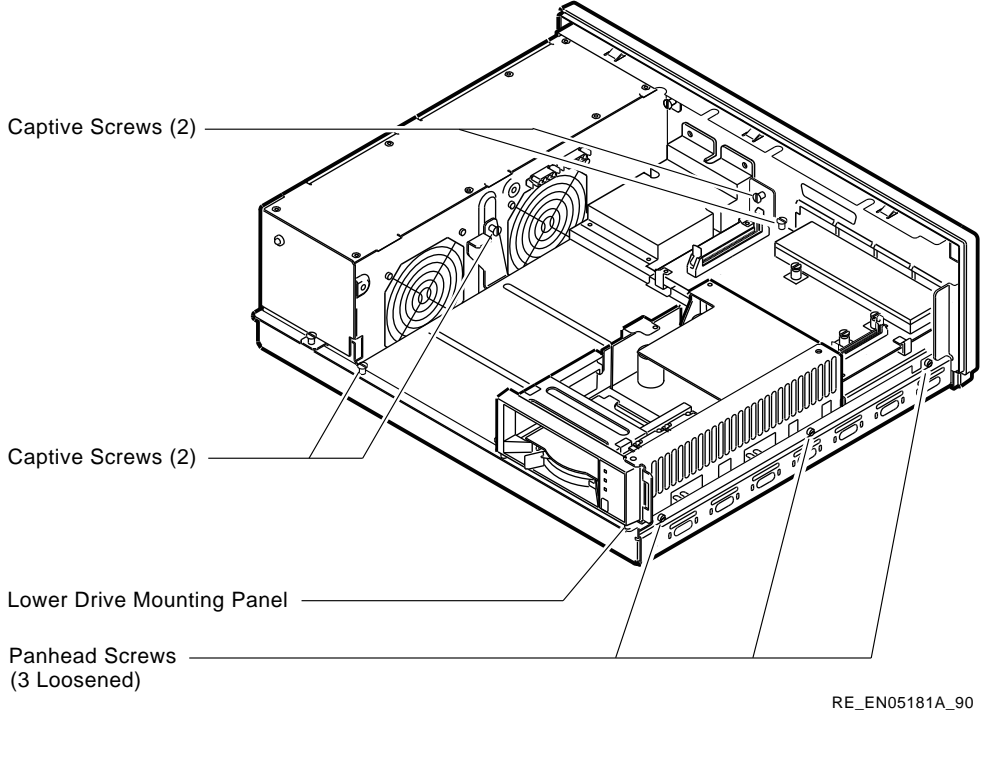

Step 9: Remove Device To remove the device:

- 1. Turn the drive mounting panel over, and while supporting the device with one hand, loosen the two screws in the keyhold slots holding the device to the mounting panel. Remove the other two screws.
- 2. Slide the device to one side and remove it from the mounting panel.
- 3. Remove the drive mounting bracket by removing the screws that secure the drive to the mounting bracket.

| Step 10: Set<br>SCSI IDs on<br>Drives       | If your DEC 2000 AXP system has a factory-installed disk drive, it is set to SCSI ID 0.                                                                                                    |  |  |
|---------------------------------------------|----------------------------------------------------------------------------------------------------|--|--|
|                                             | Check the SCSI ID settings you noted earlier. If one of the drives you are upgrading is set to SCSI ID 0, then change that setting. SCSI settings can be found in the <i>DECpc AXP 150 and DEC 2000 Model 300 AXP Customer Technical Information</i> .                     |  |  |
| Step 11: Install<br>New Mounting<br>Bracket | You must install the mounting brackets included in your upgrade<br>kit onto the drives you remove from your current system.<br>Instructions for installing the mounting brackets are in the<br>DECpc AXP 150 and DEC 2000 Model 300 AXP Customer<br>Technical Information. |  |  |
| Step 12:<br>Complete the<br>Upgrade         | Follow the instructions in the <i>DECpc AXP 150 and DEC 2000</i><br><i>Model 300 AXP User Information</i> and the <i>DECpc AXP 150 and</i><br><i>DEC 2000 Model 300 AXP Customer Technical Information</i> to<br>complete the upgrade.                                     |  |  |
|                                             | Update the customer service contract to the DEC 2000 Model 300 AXP system.                                                                                                    |  |  |
| Step 13:<br>Return Your                     | Return your DECsystem and any devices that are not upgradeable to Digital.                                                                                                    |  |  |
| DECsystem to<br>Digital                     | 1. Pack the DECsystem and devices securely in packing material.                                                                                                    |  |  |
|                                             | 2. Attach the return address label that was in your upgrade kit.                                                                                                    |  |  |

## **6** Upgrading a DECsystem 5500

## Topics Covered in This Chapter

- Upgrading your system
- Completing the upgrade

## **Upgrade Procedure**

| Step 1: If Your<br>System Has<br>Factory-Installed<br>Drives | If your DEC 2000 system has factory-installed drives, you may need to change the SCSI IDs on the drives you are upgrading. |                                                                                                 |  |  |
|--------------------------------------------------------------|----------------------------------------------------------------------------------------------------|-------------------------------------------------------------------------------------------------|--|--|
|                                                              | To<br>box                                                                                                    | display the SCSI ID settings of the drives in your expansion<br>::                              |  |  |
|                                                              | 1.                                                                                                    | Enter the command to shut down the software and put the system in console mode: shutdown -h now |  |  |
|                                                              | 2.                                                                                                    | Enter maint at the prompt (>>).                                                                 |  |  |

3. Enter show scsi at the prompt (>>>).

```
>> maint
>>>show scsi
SCSI Node 0
   -tz(0,0*) (TLZ04)
SCSI Node 1
   -rz(0,1,*) (RZ56)
.
.
>>>exit
>>
```

This display shows a TLZ04 set to SCSI ID 0 and an RZ56 set to SCSI ID 1.

Write down your system drives and SCSI ID settings here. You will need them for future use.

#### Step 2: Shut Down System

- 1. To access the power switch, you must turn the keylock to the bottom position. Pull the door open.
- 2. Turn off power switch.

**Caution:** After you turn off the system, wait 15 seconds before unplugging the power cord.

3. Remove external cables.

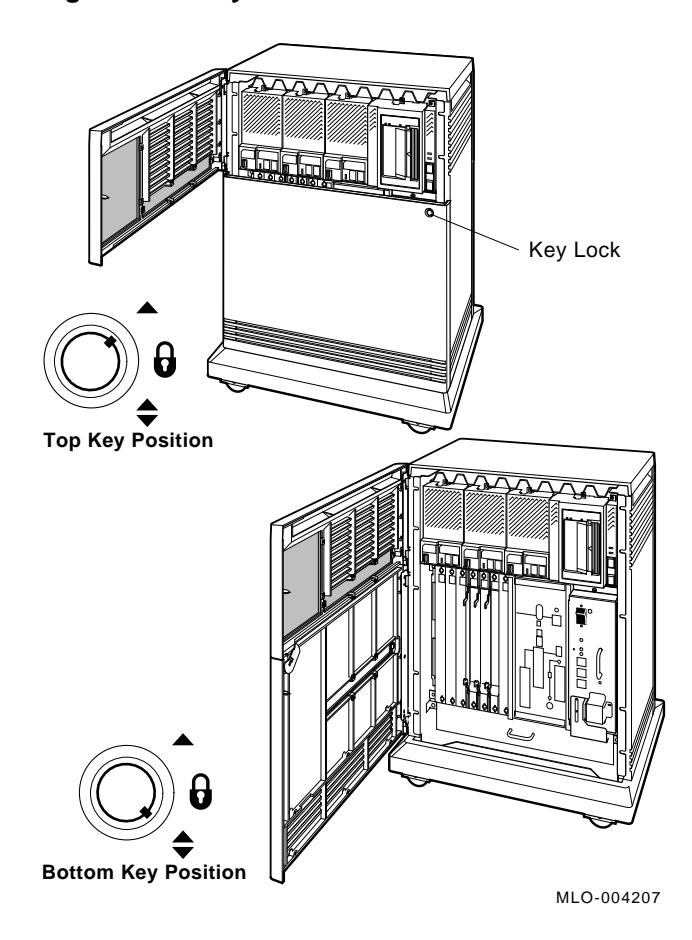

Figure 6–1 Keylock Positions

| Step 3:<br>Complete the<br>Upgrade                | Follow the instructions in the <i>DECpc AXP 150 and DEC 2000</i><br><i>Model 300 AXP User Information</i> and the <i>DECpc AXP 150 and</i><br><i>DEC 2000 Model 300 AXP Customer Technical Information</i> to<br>complete the upgrade. |
|---------------------------------------------------|----------------------------------------------------------------------------------------------------|
|                                                   | Update the customer service contract to the DEC 2000 Model 300 AXP system.                                                                                                    |
| Step 4:<br>Return Your<br>DECsystem to<br>Digital | Return your DECsystem and any devices that are not upgradeable to Digital.                                                                                                    |
|                                                   | 1. Pack the DECsystem and devices securely in packing material.                                                                                                    |
|                                                   | 2. Attach the return address label that was in your upgrade kit.                                                                                                    |

# **7** Upgrading a MicroVAX 3100 Model 30

## Topics Covered in This Chapter

- Upgrading your system
- Removing drives
- Completing the upgrade

## **Upgrade Procedure**

| Step 1: If Your<br>System Has<br>Factory-Installed<br>Drives | If your DEC 2000 AXP system has factory-installed drives,<br>you may need to change the SCSI IDs on the drives you are<br>upgrading. |  |  |  |
|--------------------------------------------------------------|----------------------------------------------------------------------------------------------------|--|--|--|
|                                                              | To determine the SCSI ID settings on your drives:                                                                                    |  |  |  |
|                                                              | 1. Shut down your software following the instructions in your software documentation.                                                |  |  |  |

2. Enter the SHOW CONFIG command.

#### A screen similar to the following appears:

>>> show config

| DEVNBR | DEVNAM | INFO   |         |           |           |       |     |
|--------|--------|--------|---------|-----------|-----------|-------|-----|
| 1      | NVR    | <br>OK |         |           |           |       |     |
| 3      | DZ     | OK     |         |           |           |       |     |
| 4      | CACHE  | OK     |         |           |           |       |     |
| 5      | MEM    | OK     |         |           |           |       |     |
|        |        | 16MB = | SY=8MB, | S0/1=8MB, | S2/3=0MB, | S4/5= | 0ME |
| 6      | FPU    | OK     |         |           |           |       |     |
| 7      | IT     | OK     |         |           |           |       |     |
| 8      | SYS    | OK     |         |           |           |       |     |
| 9      | NI     | OK     |         |           |           |       |     |
| 10     | SCSI   | OK     |         |           |           |       |     |
|        |        | 3-RZ24 | 6-INI   | ITR       |           |       |     |

This information shows an RZ24 drive set to SCSI ID 3.

Write down your system drives and SCSI ID settings here. You will need them for future use.

| Step 2: Shut<br>Down System     | Turn off the system unit by pressing O on the On/Off switch on<br>the back of the system unit.   |  |  |  |
|---------------------------------|--------------------------------------------------------------------------------------------------|--|--|--|
|                                 | Disconnect the power cord from the wall outlet and then from the system unit.                    |  |  |  |
|                                 | <b>Caution:</b> After you turn off the system, wait 15 seconds before unplugging the power cord. |  |  |  |
| Step 3:<br>Disconnect<br>Cables | Disconnect all the cables from the back of the system unit.                                      |  |  |  |

Step 4: Remove System Cover

- 1. Loosen the two captive screws on the back of the system unit. These screws can be loosened but not removed.
- 2. Slide the cover forward and lift it up from the system unit. Set the cover aside.

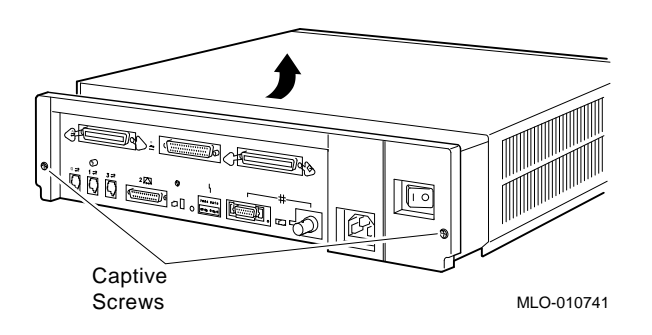

Step 5: Remove Fixed Disk Drives

- 1. Press and hold the spring clip that locks the disk drive in position.
- 2. Refer to the figure, and push the disk drive towards the spring clip until the rubber grommets on the bottom of the disk drive release from the cutouts in the drive mounting shelf.

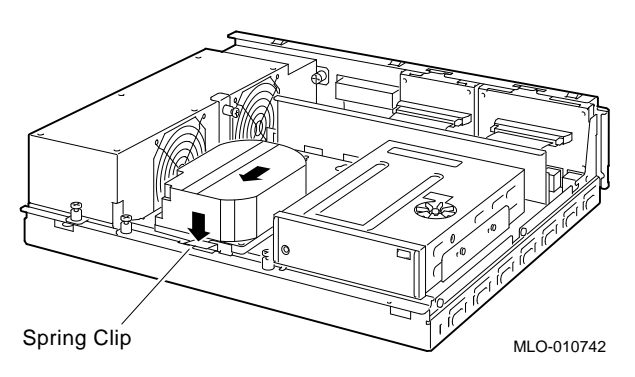

- 3. Lift the disk drive up from the drive mounting shelf and release the spring clip.
- 4. Disconnect the SCSI and power cables from the back of the drive.

- 5. Remove all drive mounting brackets by removing the screws that secure the mounting bracket to the drive.
- 6. Set the drive aside on an antistatic mat.

Follow these steps to remove a removable-media drive from the lower drive shelf:

1. Loosen the captive screw that secures the drive mounting bracket to the drive shelf.

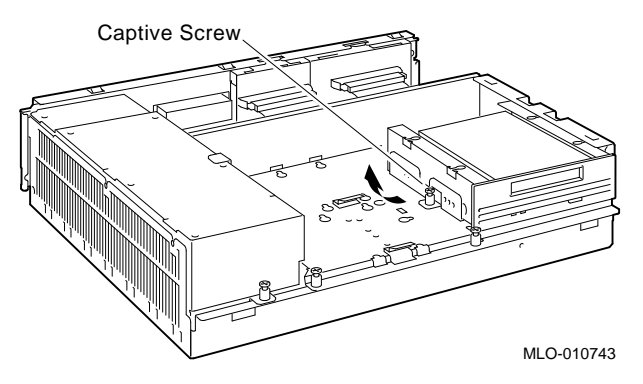

- 2. Lift the left side of the drive until the tabs on the right side clear the cutouts in the lower drive shelf.
- 3. Disconnect the SCSI and power cables from the back of the drive.
- 4. Remove all drive mounting brackets by removing the screws that secure the mounting bracket to the drive.
- 5. Set the drive aside on an antistatic mat.

Step 7: Set the<br/>SCSI IDs on the<br/>DrivesIf your DEC 2000 AXP system has a factory-installed disk drive,<br/>it is set to SCSI ID 0. Check the SCSI ID settings you noted<br/>earlier. If one of the drives you are upgrading is also set to SCSI<br/>ID 0, change that setting.SCSI settings for drives can be found in the DECpc AXP 150 and<br/>DEC 2000 Model 300 AXP Customer Technical Information .

#### Step 6: Remove Removable-Media Drive

| Step 8: Install<br>New Mounting<br>Bracket | You must install the mounting brackets included in your upgrade<br>kit onto the drives you remove from your current system.<br>Instructions for installing the mounting brackets are in the<br>DECpc AXP 150 and DEC 2000 Model 300 AXP Customer<br>Technical Information.                                                                             |  |  |
|--------------------------------------------|----------------------------------------------------------------------------------------------------|--|--|
| Step 9:<br>Complete the<br>Upgrade         | 1. Instructions for installing options that you have removed<br>from your current system can be found in the <i>DECpc AXP</i><br><i>150 and DEC 2000 Model 300 AXP Customer Technical</i><br><i>Information.</i> Follow the instructions in the <i>DECpc AXP 150</i><br><i>and DEC 2000 Model 300 AXP User Information</i> to complete<br>the upgrade. |  |  |
|                                            | 2. Update the customer service contract to the DEC 2000 Model 300 AXP system.                                                                                                    |  |  |
| Step 10: Return<br>Your MicroVAX           | Return your MicroVAX system and any devices that are not upgradeable to Digital.                                                                                                    |  |  |
| System to<br>Digital                       | 1. Pack the MicroVAX system and devices securely in packing material.                                                                                                    |  |  |
|                                            | 2. Attach the return address label that was in your upgrade kit.                                                                                                    |  |  |

## **B** Upgrading a MicroVAX 3300/3400

## Topics Covered in This Chapter

- Upgrading your system
- Completing the upgrade

| Step 1: Move<br>Tabletop<br>Enclosure | If you have an RRD42 CD-ROM in a tabletop enclosure on your<br>MicroVAX system, you can use it on your DEC 2000 Model 300<br>AXP system.                                                                       |  |  |
|---------------------------------------|----------------------------------------------------------------------------------------------------|--|--|
| Step 2:<br>Complete the<br>Upgrade    | 1. Follow the instructions in the <i>DECpc AXP 150 and DEC 2000 Model 300 AXP Customer Technical Information</i> and <i>DECpc AXP 150 and DEC 2000 Model 300 AXP User Information</i> to complete the upgrade. |  |  |
|                                       | 2. Update the customer service contract to the DEC 2000 Model 300 AXP system.                                                                                                    |  |  |
| Step 3: Return<br>Your MicroVAX       | Return your MicroVAX system and any devices that are not upgradeable to Digital.                                                                                                    |  |  |
| to Digital                            | 1. Pack the MicroVAX system and devices securely in packing material.                                                                                                    |  |  |
|                                       | 2. Attach the return address label that was in your upgrade kit.                                                                                                    |  |  |

# 9

## Upgrading a VAX 11/7xx, MicroVAX 2000, MicroVAX I and II, DECsystem 5400

| No Options Can | There are no internal or external options that you can move from |
|----------------|------------------------------------------------------------------|
| Be Upgraded    | your VAX 11/7xx, MicroVAX 2000, MicroVAX II, or DECsystem        |
|                | 5400 and install in your DEC 2000 Model 300 AXP.                 |

|                                                        | To upgrade your current system, follow the two steps listed below.                                                                                                    |
|--------------------------------------------------------|----------------------------------------------------------------------------------------------------|
| Step 1: Return<br>Your Current<br>System to<br>Digital | <ul><li>Return your current system and devices to Digital.</li><li>1. Pack the system and devices securely in packing material.</li><li>2. Attach the return address label that was in your upgrade kit.</li></ul> |
| Step 2: Update<br>Service<br>Contract                  | After installing the DEC 2000 Model 300 AXP, update the customer service contract to the DEC 2000 Model 300 AXP system.                                                                                            |

# roVAX 3100 Model

## Upgrading a MicroVAX 3100 Model 40/80/90, VAX 4000 Model 100

Topics Covered in This Chapter

- Upgrading your system
- Removing drives
- Completing the upgrade

## **Upgrade Procedure**

| Step 1: If Your<br>System Has<br>Factory-Installed<br>Drives | If your DEC 2000 Model 300 AXP system has factory-installed drives, you may need to change the SCSI IDs on the drives you are upgrading. |                                                                                    |  |  |
|--------------------------------------------------------------|----------------------------------------------------------------------------------------------------|------------------------------------------------------------------------------------|--|--|
|                                                              | To display the SCSI ID settings of the drives in your system:                                                                            |                                                                                    |  |  |
|                                                              | 1.                                                                                                    | Shut down your software following the instructions in your software documentation. |  |  |
|                                                              | 9                                                                                                    | Enter SHOW CONFIC at the console prompt (>>>) A screen                             |  |  |

2. Enter SHOW CONFIG at the console prompt (>>>). A screen similar to the following appears:

|                                 | >>> SHOW CONFIG                                                                 |                                                                            |  |  |  |
|---------------------------------|---------------------------------------------------------------------------------|----------------------------------------------------------------------------|--|--|--|
|                                 | DEVNBR DEVN                                                                     | AM INFO                                                                    |  |  |  |
|                                 | 1 NVR<br>3 DZ<br>4 CACHE<br>5 MEM<br>6 FPU                                      | OK<br>OK<br>OK<br>OK<br>16MB = SY=8MB, S0/1=8MB, SE/3=0MB, S4/5= 0MB<br>OK |  |  |  |
|                                 | 7 IT<br>8 SYS<br>9 NI<br>10 SCSI                                                | OK<br>OK<br>OK<br>OK                                                       |  |  |  |
|                                 |                                                                                 | 3-RZ24 6-INITR                                                             |  |  |  |
|                                 | This display                                                                    | shows an RZ24 drive set to SCSI ID 3.                                      |  |  |  |
|                                 | Write down<br>will need the                                                     | your system drives and SCSI ID settings here. You m for future use.        |  |  |  |
| Step 2: Shut<br>Down System     | Turn off the system unit by pressing O on the On/Off switch on the system unit. |                                                                            |  |  |  |
|                                 | Disconnect the power cord from the wall outlet and then from the system unit.   |                                                                            |  |  |  |
|                                 | <b>Caution:</b> A unplugging                                                    | ter you turn off the system, wait 15 seconds before<br>he power cord.      |  |  |  |
| Step 3:<br>Disconnect<br>Cables | Disconnect a                                                                    | ll the cables from the back of the system unit.                            |  |  |  |

Step 4: Remove System Cover

- 1. Loosen the two captive screws on the back of the system unit. This screw can be loosened but not removed.
- 2. Slide the cover forward and lift it up from the system unit. Set the cover aside.

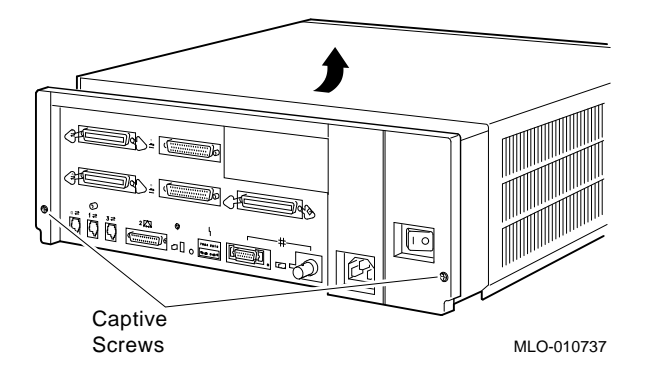

Step 5: Remove Fixed Disk Drives

- 1. Press and hold the spring clip that locks the disk drive in position.
- 2. Refer to the figure. Push the disk drive towards the spring clip until the rubber grommets on the bottom of the disk drive release from the cutouts in the drive mounting shelf.

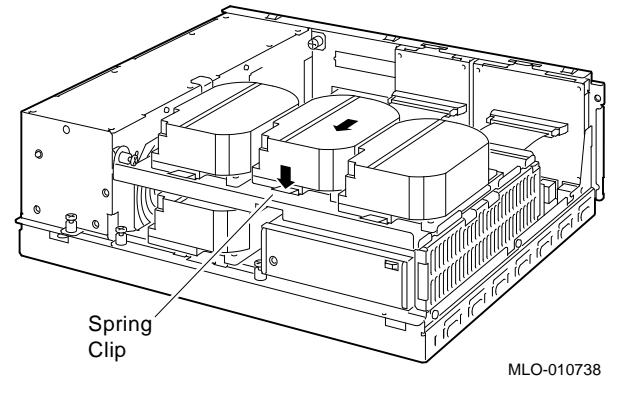

- 3. Lift the disk drive up from the drive mounting shelf and release the spring clip.
- 4. Disconnect the SCSI and power cables from the back of the drive.
- 5. Remove all drive mounting brackets by removing the screws that secure the drive to the mounting bracket.
- 6. Set the drive aside on an antistatic mat.

Step 6: Remove the Upper Drive Shelf

- 1. Disconnect the power cable from the power supply. Remove the power cable from the enclosure.
- 2. Refer to the figure. Loosen the three captive screws that hold the drive shelf in place.

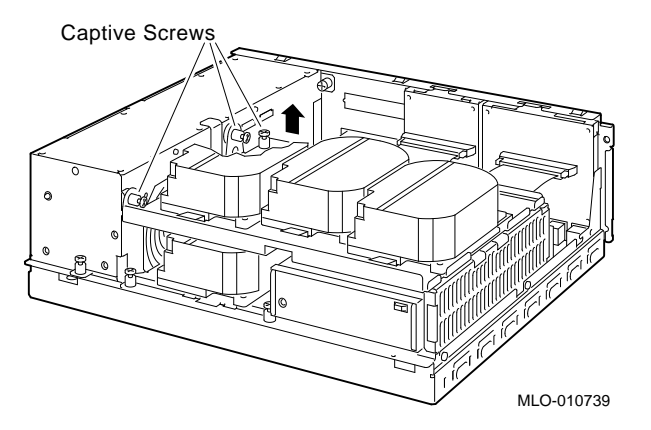

- 3. Lift the left side of the shelf and pull the shelf to the left until the tabs on the right clear the cutouts in the lower drive shelf.
- 4. Set the drive shelf aside.

Follow these steps to remove a removable-media drive from the lower drive shelf:

1. Loosen the captive screw that secures the drive mounting bracket to the drive shelf.

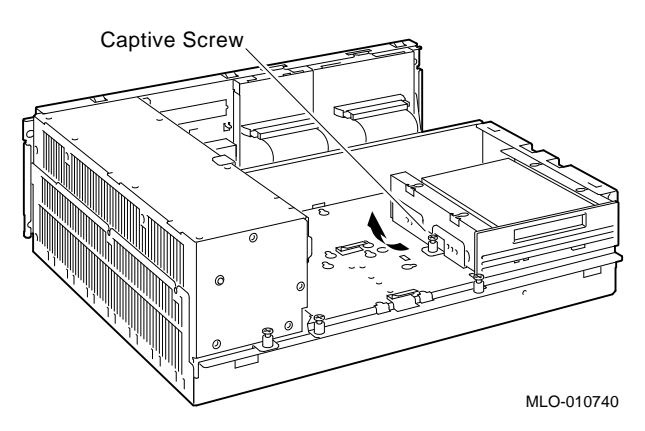

Step 7: Remove Removable-Media Drive

|                                                | 2. Lift the left side of the drive until the tabs on the right side clear the cutouts in the drive shelf.                                                                                                    |  |  |
|------------------------------------------------|----------------------------------------------------------------------------------------------------|--|--|
|                                                | 3. Disconnect the SCSI and power cables from the back of the drive.                                                                                                    |  |  |
|                                                | 4. Remove all drive mounting brackets by removing the screws that secure the drive to the mounting bracket.                                                                                                    |  |  |
|                                                | 5. Set the drive aside on an antistatic mat.                                                                                                    |  |  |
| Step 8: Set the<br>SCSI IDs on the<br>Drives   | If your DEC 2000 AXP system has a factory-installed disk drive,<br>it is set to SCSI ID 0. Check the SCSI ID settings you noted<br>earlier. If one of the drives you are upgrading is also set to SCSI<br>ID 0, change that setting.                                                                                                    |  |  |
|                                                | SCSI settings for drives can be found in the <i>DECpc AXP 150 and DEC 2000 Model 300 AXP Customer Technical Information</i> .                                                                                                    |  |  |
| Step 9: Install<br>New Mounting<br>Bracket     | You must install the mounting brackets included in your upgrade<br>kit onto the drives you remove from your current system.<br>Instructions for installing the mounting brackets are in the<br>DECpc AXP 150 and DEC 2000 Model 300 AXP Customer<br>Technical Information.                                                                                                    |  |  |
| Step 10:<br>Complete the<br>Upgrade            | <ol> <li>Instructions for installing options that you have removed<br/>from your current system can be found in the <i>DECpc AXP</i><br/><i>150 and DEC 2000 Model 300 AXP Customer Technical</i><br/><i>Information.</i> Follow the instructions in the <i>DECpc AXP 150</i><br/><i>and DEC 2000 Model 300 AXP User Information</i> to complete<br/>the upgrade.</li> <li>Update the customer service contract to the DEC 2000 Model</li> </ol> |  |  |
|                                                | 300 AXP system.                                                                                                    |  |  |
| Step 11: Return<br>Your MicroVAX<br>to Digital | Return your MicroVAX system and any devices that are not upgradeable to Digital.                                                                                                    |  |  |
|                                                | 1. Pack the MicroVAX system and devices securely in packing material.                                                                                                    |  |  |
|                                                | 2. Attach the return-address label that was in your upgrade kit.                                                                                                    |  |  |